# <u>Weitere Infos</u>

**Chip:** Um den Chip zu erhalten, wenden Sie sich an das Sekretariat Ihrer Schule.

#### Bearbeitungsgebühren fallen an wenn

- Sie Ihren Chip vergessen haben →0,50€
- Sie nicht vorbestellt haben →0,30€

### Kosten:

- einmalige 5€ für den Chip als Pfand
- Menü 1: 3,20€
- Menü 2: 2,90€
- Ohne Guthaben ist keine Bestellung möglich!

| Empfänger: Geschmackslabor       | IBAN:                        |
|----------------------------------|------------------------------|
| Konto: 331 439 1                 | DE 62 2925 0000 0003 3143 91 |
| <b>Bankleitzahl</b> : 292 500 00 | BIC:                         |
| Bank: Sparkasse Bremerhaven      | BRLADE21BRS                  |

Falls Sie staatliche Sozialleistungen erhalten, können Sie Zuschüsse bei Ihrem zuständigen Jobcenter beantragen. Die dafür benötigten Formulare erhalten Sie im Sekretariat Ihrer Schule, beim Jobcenter oder beim Landkreis Cuxhaven.

### Noch Fragen?

Dann wenden Sie sich bitte an Ihr Schulsekretariat oder den Landkreis Cuxhaven – Referat Schule und Sport (04721 / 662431)

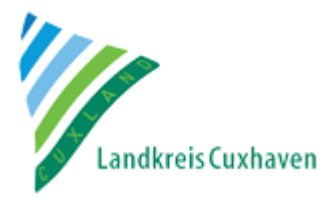

## INFORMATIONEN

ZUM BESTELL- UND ABBRECHNUNGSSYSTEM

MENSAMAX

FÜR DAS MITTAGSESSEN

### IN DER KOMBÜSE

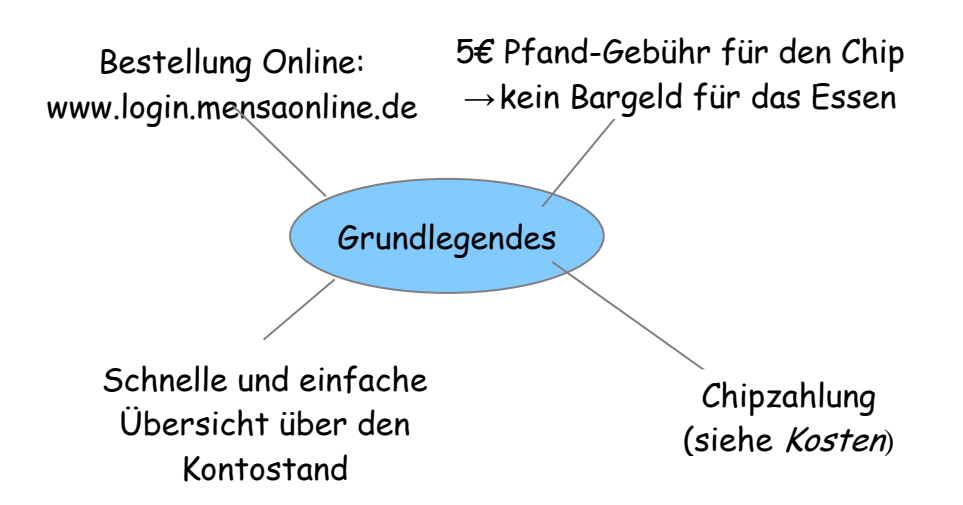

## Wie melde ich mich an?

Zum Einrichten des Kontos öffnen Sie Ihren Internet-Browser und geben Sie *www.mensaonline.de* ein.

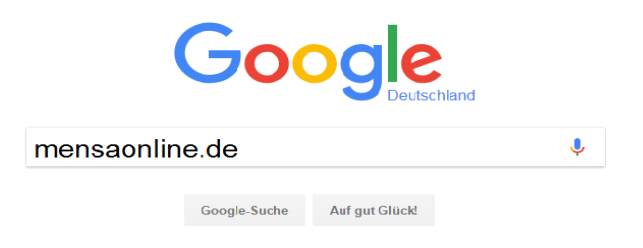

Für die Einrichtung Ihres Kontos klicken Sie auf *Neues Kundenkonto anlegen* und geben Sie folgende Anmeldedaten ein. Das Programm wird Sie durch die nächsten Schritte begleiten:

|                | Amandus-<br>Abendroth-<br>Gymnasium | Lichtenberg-<br>Gymnasium | Realschule<br>Cuxhaven |
|----------------|-------------------------------------|---------------------------|------------------------|
| Projekt        | <i>C</i> UX000                      | <i>C</i> UX000            | <i>C</i> UX000         |
| Einrichtung    | AAG                                 | LiG                       | RS                     |
| Freischaltcode | Cux736                              | Cux548                    | Cux147                 |

Bitte beachten Sie die Groß - und Kleinschreibung! (→ Für Infos zum Abschließen der Anmeldung siehe Rückseite)

## Bestellvorgang

Melden Sie sich mit Ihren Zugangsdaten an. Sobald Sie eingeloggt sind, klicken Sie auf Essenbestellung → Essen bestellen/stornieren um Ihr Essen zu bestellen oder stornieren.

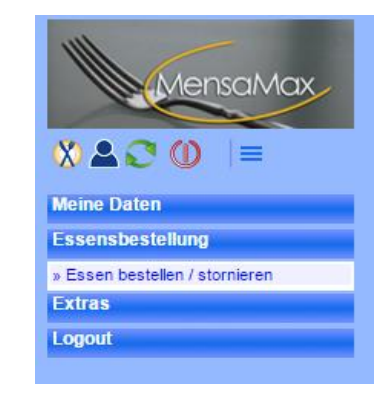

# Klicken Sie auf Ihr gewünschtes Mittagsmenü um dieses zu bestellen oder zu stornieren.

| Drucken | aktueller Kontostand: 15,00 € Bilder ausblenden = bereits bestellt Kontostand inkl. aller Bestellungen: 15,00 €                                    |                                                                                                    |                                                                                                    |                                                                                                    |                                                                                                    |
|---------|----------------------------------------------------------------------------------------------------|----------------------------------------------------------------------------------------------------|----------------------------------------------------------------------------------------------------|----------------------------------------------------------------------------------------------------|----------------------------------------------------------------------------------------------------|
|         | Mo, 13.03.2017                                                                                                    | Di, 14.03.2017                                                                                                    | Mi, 15.03.2017                                                                                                    | Do, 16.03.2017                                                                                                    | Fr, 17.03.2017                                                                                                    |
| Menü 1  | <ul> <li>Bauern-Hack-Topf<br/>(Rind) mit Tomaten,<br/>Mais, Erbsen und<br/>Kartoffelwürfel, dazu<br/>Naturreis</li> <li>Waldbeerjoghurt</li> </ul> | <ul> <li>Eisbergsalat mit<br/>Joghurtdressing</li> <li>Putenschnitzel mit<br/>Tomatensoße und<br/>Kräuterspätzle</li> <li>Vanillepudding</li> </ul>    | Erbseintopf mit<br>Sauerrahm und Senf,<br>dazu Wener<br>Würstchen(Geflügel)<br>und Bäckerbrötchen<br>• Quark mit Honig und<br>Müsli | Rinderfrikadelle mit<br>Zwiebel-Rahmsoße<br>und Kartoffeln     Joghurt mit Kirschen                                                                               | <ul> <li>"grünes Band"<br/>Bandnudein mit Spinat<br/>und Lachswürfel in<br/>Sahnesoße</li> <li>Handobst</li> </ul> |
| Menü 2  | Karottensalat     "Aus der Pfanne" 3     Pfannkuchen mit<br>selbstgemachtem<br>Apfelmus und Zucker     Waldbeerjoghurt                             | <ul> <li>Eisbergsalat mit<br/>Joghurtdressing</li> <li>Gemüse-Frikadelle<br/>mit Tomatensoße und<br/>Kräuterspätzle</li> <li>Vanillepudding</li> </ul> | <ul> <li>Gemüse-Frikassee in<br/>Petersiliensoße, mit Ei<br/>und Naturreis</li> <li>Quark mit Honig und<br/>Müsli</li> </ul>        | <ul> <li>Eisbergsalat mit<br/>Honig-Senf Dressing</li> <li>Semmelknödel mit<br/>Pitzragout und Erbsen<br/>in Kräuterrahm</li> <li>Joghurt mit Kirschen</li> </ul> | <ul> <li>Käse-Tortellini in<br/>Sahnesoße mit<br/>Erbsen und Möhrchen</li> <li>Handobst</li> </ul>                 |

Bitte beachten Sie, dass Sie bis spätestens 9:00 Uhr des selben Tages bestellt haben, ansonsten fallen Bearbeitungsgebühren an.